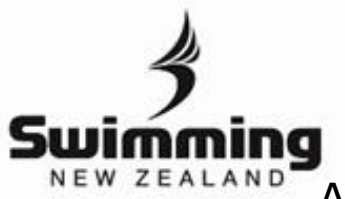

Ζ

## Adding Your School to Your Profile

Login to your MyPage <u>here</u>. If you do not have your login details yet please get in contact with your club administrator.

Once logged in you will see a range of buttons in the middle of the screen, click on the "Club/School" button.

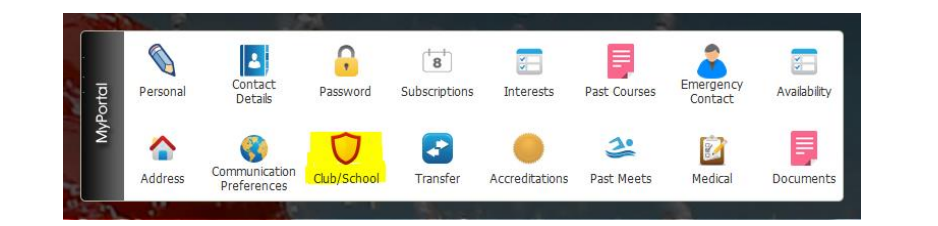

This will open a pop-up, within this page there is a button that says "Select School" click this button.

| Select School |  |  |  |
|---------------|--|--|--|
|               |  |  |  |

| 4 | Start typing in your school name, a drop down will appear with the school as you type, select the school and then click save. |                                                                                          |  |  |
|---|----------------------------------------------------------------------------------------------------|------------------------------------------------------------------------------------------|--|--|
|   |                                                                                                    | School<br>Select School for Keegan McCauley (944860)<br>School name OParaparaumu College |  |  |

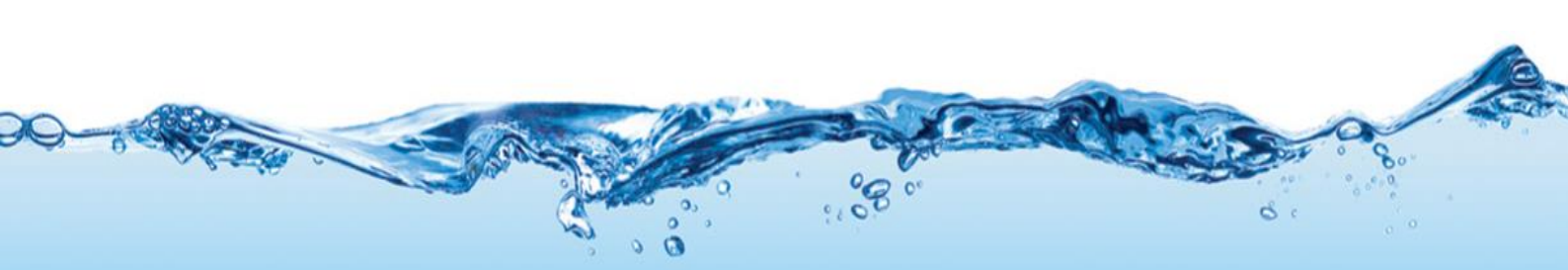